# sensoROOM VRT 51f 0020299998

Funktioniert nur mit dem Wi-Fi Gateway VR 940f (myVAILLANT connect) | Fonctionne uniquement avec la passerelle Wi-Fi VR 940f (myVAILLANT connect) | Werkt alleen met de wifi-gateway VR 940f (myVAILLANT connect)

de

fr

nl

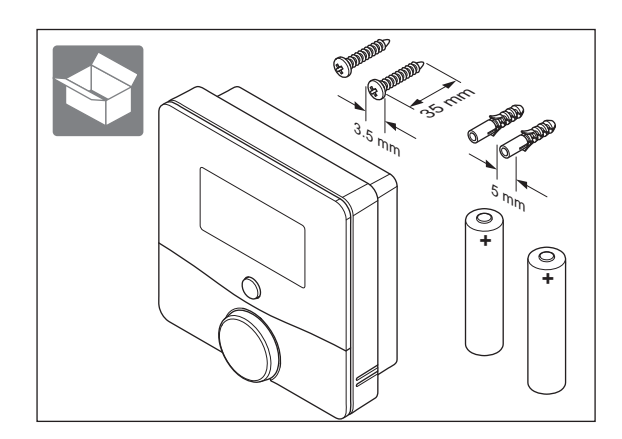

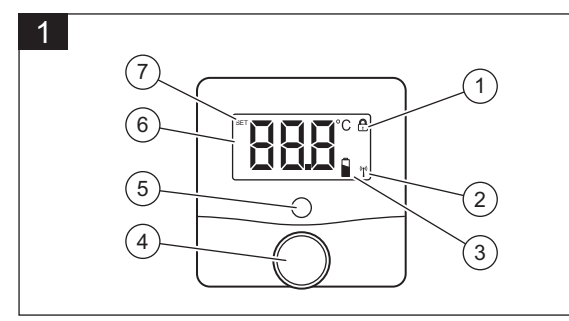

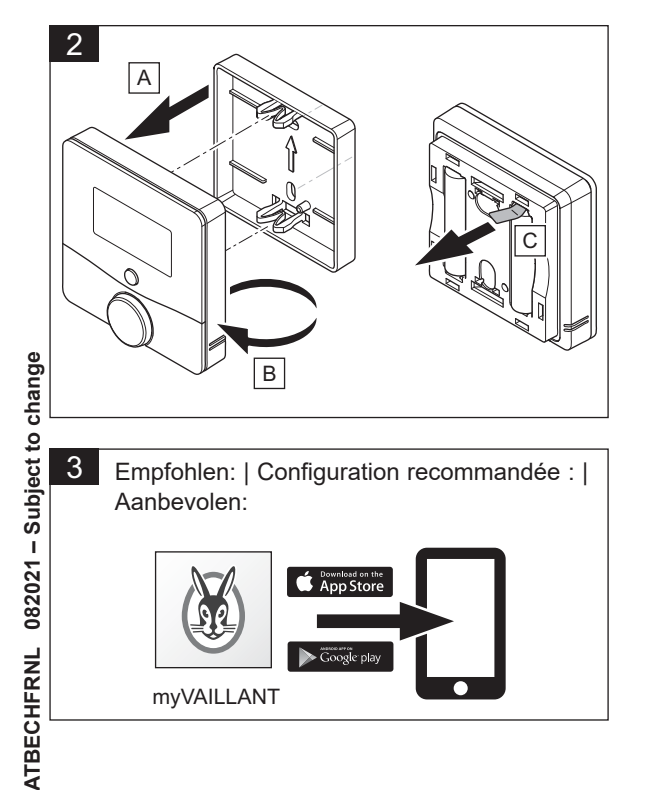

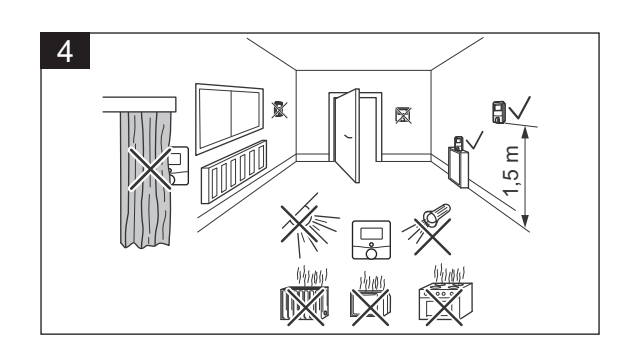

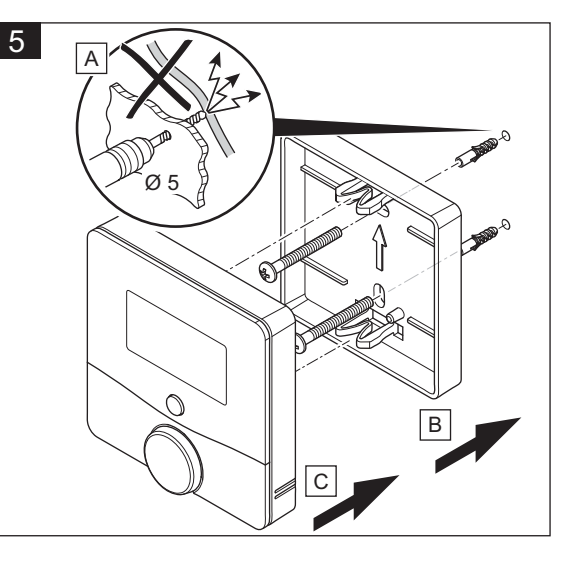

## Technische Daten | Caractéristiques techniques | Technische gegevens

| Parameter   Paramètre  <br>Parameter                                                                                         | Wert   Valeur  <br>Waarde                    |
|----------------------------------------------------------------------------------------------------|----------------------------------------------|
| Batterieart   Type de pile   Soort<br>batterij                                                                               | 2x 1,5 V LR03 /<br>Micro / AAA               |
| Stromaufnahme   Consommation<br>électrique   Stroomopname                                                                    | ≤ 50 mA                                      |
| Schutzart   Type de protection  <br>Beschermingsklasse                                                                       | IP 20                                        |
| Verschmutzungsgrad   Degré de<br>pollution   Vervuilingsgraad                                                                | 2                                            |
| Max. zulässige<br>Umgebungstemperatur  <br>Température ambiante max.<br>admissible   Max. toegestane<br>omgevingstemperatuur | 0 35 °C                                      |
| Höhe   Hauteur   Hoogte                                                                                                    | 72 mm                                        |
| Breite   Largeur   Breedte                                                                                                   | 70 mm                                        |
| Tiefe   Profondeur   Diepte                                                                                                  | 28 mm                                        |
| Gewicht (inkl. Batterien)   Poids<br>(avec piles)   Gewicht (incl.<br>batterijen)                                            | 95 g                                         |
| Übertragungsfrequenz   Fréquence<br>de transmission  <br>Overdrachtfrequentie                                                | 868,0 - 868,6 MHz<br>/ 869,4 - 869,65<br>MHz |
| Maximale Sendeleistung  <br>Puissance d'émission maximale  <br>Maximaal zendvermogen                                         | < 25 mW                                      |
| Empfängerkategorie   Catégorie de récepteur   Ontvangercategorie                                                             | SRD category 2                               |
| Reichweite im Freifeld   Portée en champ libre   Reikwijdte in het vrije veld                                                | 250 m                                        |
| Duty Cycle   Rapport cyclique  <br>Duty Cycle                                                                                | < 1% / h /<br>< 10% / h                      |
| Wirkungsweise   Principe de<br>fonctionnement   Werking                                                                      | Тур 1   Туре 1  <br>Туре 1                   |

## de

### Sicherheit 1

#### 1.1 Bestimmungsgemäße Verwendung

Bei unsachgemäßer oder nicht bestimmungsgemäßer Verwendung können Beeinträchtigungen des Produkts und anderer Sachwerte entstehen. Mit dem Raumthermostat kann das Heizungssystem unter Berücksichtigung der Raumtemperatur geregelt werden.

- Die bestimmungsgemäße Verwendung beinhaltet: - das Beachten der beiliegenden Betriebs-. Instal-
- lations- und Wartungsanleitungen des Produkts sowie aller weiteren Komponenten der Anlage
- die Installation und Montage entsprechend der Produkt und Systemzulassung
- die Einhaltung aller in den Anleitungen aufgeführten Inspektions- und Wartungsbedingungen.

Die bestimmungsgemäße Verwendung umfasst außerdem die Installation gemäß IP-Schutzart. Eine andere Verwendung als die in der vorliegenden Anleitung beschriebene oder eine Verwendung, die über die hier beschriebene hinausgeht, gilt als nicht bestimmungsgemäß. Nicht bestimmungsgemäß ist auch jede unmittelbare kommerzielle und industrielle Verwendung.

## Achtung!

Jede missbräuchliche Verwendung ist untersagt.

#### Produktbeschreibung 2

#### 2.1 Display

## Abbildung 1

- 1 Bediensperre aktiv (abhängig vom Betriebszustand, der in der myVAILLANT App gewählt wurde)
- 2 Funkübertragung 3 Niedriger Batterieladezustand
- 4 Drehknopf
- 5 Systemtaste/Signal-LED
- 6 Soll-/Isttemperatur °C
- 7 Einstellmodus aktiv

#### 2.2 Blinkfolgen der Signal-LED

| Blinkfolge                                                                     | Bedeutung                                                                                          | Erforderliche<br>Aktivität                                                                  |
|--------------------------------------------------------------------------------|----------------------------------------------------------------------------------------------------|---------------------------------------------------------------------------------------------|
| Kurzes oranges<br>Blinken                                                      | Funkübertra-<br>gung/ Sende-<br>versuch bzw.<br>Konfigurati-<br>onsdaten<br>werden über-<br>tragen | Warten Sie, bis<br>die Übertragung<br>beendet ist.                                          |
| 1-mal langes<br>grünes Leuchten                                                | Vorgang<br>bestätigt                                                                               | Fahren Sie mit der<br>Bedienung fort.                                                       |
| 1-mal langes rotes<br>Leuchten                                                 | Vorgang fehl-<br>geschlagen<br>oder Duty<br>Cycle Limit<br>erreicht                                | Warten Sie das<br>Duty Cycle Limit<br>Intervall (1 h) ab<br>und versuchen<br>Sie es erneut. |
| Kurzes oranges<br>Blinken (alle 10<br>Sek.)                                    | Anlernmodus<br>aktiv                                                                               | Keine. Drücken<br>Sie ggf. die Taste<br>am Wi-Fi Gate-<br>way.                              |
| Kurzes oranges<br>Leuchten (nach<br>grüner oder roter<br>Empfangsmel-<br>dung) | Batterien leer                                                                                     | Tauschen Sie die<br>Batterien aus.                                                          |

| Blinkfolge                                                                            | Bedeutung                                                                         | E<br>A                            |
|---------------------------------------------------------------------------------------|-----------------------------------------------------------------------------------|-----------------------------------|
| 3-mal langes<br>rotes<br>Blinken                                                      | Produkt<br>defekt                                                                 | A<br>A<br>S<br>F                  |
| 1-mal oranges und<br>1-mal grünes<br>Leuchten (nach<br>dem Einlegen der<br>Batterien) | Testanzeige                                                                       | N<br>ta<br>S                      |
| Langes und kurzes<br>oranges Blinken<br>(im Wechsel)                                  | Aktualisie-<br>rung der<br>Gerätesoft-<br>ware (OTAU<br>= Over the Air<br>Update) | E V<br>9<br>Z<br>F<br>V<br>Z<br>t |

#### Inbetriebnahme 3

Abbildungen 2 und 3.

## Bedingungen: Sie haben ein Starterkit, bestehend aus Wi-Fi Gateway und Raumthermostat erworben

Nach Entfernen der Batterielasche ist das Produkt 3 Minuten im Anlernmodus. Wenn das Wi-Fi Gateway in dieser Zeit in Betrieb ist, dann verbinden sich die Produkte automatisch miteinander.

- > Drücken Sie ggf. die Systemtaste, um den Anlernvorgang erneut zu starten.
- Es ist keine weitere Aktion erforderlich.

## Bedingungen: Sie haben Wi-Fi Gateway und Raumthermostat einzeln erworben, und das Wi-Fi Gateway ist bereits mit dem Internet verbunden

► Drücken Sie die Taste neben der LED am Wi-Fi Gateway und die Systemtaste am Raumthermostat. Die Produkte verbinden sich automatisch miteinander

#### Störungsbehebung 4

Störungen erkennen und beheben 4.1

## Bedingungen: Raumtemperatur erreicht nicht die eingestellte Temperatur

> Prüfen Sie, ob die Raumluft frei um den Raumthermostat zirkulieren kann und der-Raumthermostat nicht durch Möbel, Vorhänge oder sonstige Gegenstände verdeckt wird.

## Hinweis

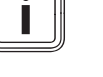

montage ungenauer sein, als bei Wandmontage, bedingt durch schlechtere Luftzirkulation an den Sensoren.

## Bedingungen: Display ist aus

- > Drücken Sie einmal kurz den Drehknopf.
- > Prüfen Sie, ob das Symbol "Niedriger Batterieladezustand" im Display angezeigt wird.
- > Prüfen Sie, ob die Batterien des Raumthermostats korrekt in das Batteriefach eingesetzt sind.

## Bedingungen: Kein Funkempfang

 Wählen Sie eine andere Position f
ür den Raumthermostat oder das Wi-Fi Gateway.

# i

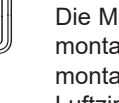

## Erforderliche **Aktivität**

- Achten Sie auf die Anzeige in Ihrer App oder wenden Sie sich an Ihren -achhändler.
- Nachdem die Testanzeige erloschen ist, können Sie fortfahren.

Eine neue Software wird übertragen. (Dauer: Bis zu 12 Std ) Die Funktionalität des Produkts wird während dieser Zeit nicht beeinträchtiat.

Die Messgenauigkeit kann bei Stand-

#### Auf Werkseinstellung zurücksetzen 4.2

- Entnehmen Sie die Batterien.
- Legen Sie die Batterien entsprechend der 2. Polaritätsmarkierungen wieder ein und halten Sie gleichzeitig die Systemtaste für 4 Sek. gedrückt, bis die Signal-LED schnell orange zu blinken beginnt.
- Lassen Sie die Systemtaste wieder los. 3
- Drücken Sie die Systemtaste erneut für 4 4 Sek., bis die Signal-LED grün aufleuchtet.
- Lassen Sie die Systemtaste wieder los, um das Wiederherstellen der Werkseinstellungen abzuschließen
- Das Produkt führt einen Neustart durch.

#### Pflege und Wartung 5

#### Produkt pflegen 5.1

- ► Reinigen Sie die Verkleidung mit einem feuchten Tuch und etwas lösungsmittelfreier Seife.
- Verwenden Sie keine Sprays, keine Scheuermittel, Spülmittel, lösungsmittel- oder chlorhaltigen Reinigungsmittel.

#### 5.2 Batterien wechseln

Nach dem Einlegen der Batterien führt das Produkt zunächst für ca. 2 Sekunden einen Selbsttest durch. Danach erfolgt die Initialisierung.

> Achten Sie nach dem Einlegen der Batterien auf die Blinkfolgen der Signal-LED.

#### Recycling und Entsorgung 6

- ► Entsorgen Sie das Produkt nicht über den Hausmüll
- ► Geben Sie das Produkt an einer Sammelstelle für Elektro- oder Elektronik-Altgeräte ab.
- > Entsorgen Sie die Batterien an einer Sammelstelle für Batterien

## fr

#### Sécurité 1

#### Utilisation conforme 1.1

Toute utilisation incorrecte ou non conforme risque d'endommager le produit et d'autres biens matériels.

Le thermostat d'ambiance permet de régler le système de chauffage en fonction de la température ambiante

L'utilisation conforme de l'appareil suppose :

- le respect des notices d'utilisation, d'installation et de maintenance du produit ainsi que des autres composants de l'installation
- une installation et un montage conformes aux critères d'homologation du produit et du système
- le respect de toutes les conditions d'inspection et de maintenance qui figurent dans les notices.

L'utilisation conforme de l'appareil suppose, en outre, une installation conforme à l'indice de protection IP.

Toute utilisation autre que celle décrite dans la présente notice ou au-delà du cadre stipulé dans la notice sera considérée comme non conforme. Toute utilisation directement commerciale et industrielle sera également considérée comme non conforme. Attention !

Toute utilisation abusive est interdite.

#### **Description du produit** 2

#### Écran 2.1

## Illustration 1

- 1 Verrouillage des touches activé (indépendamment de l'état de fonctionnement sélectionné dans l'application myVAILLANT)
- 2 Transmission radio
- 3 Pile déchargée
- 4 Sélecteur

- 5 Touche système/DEL de signal 6 Température de consigne/réelle en °C
- 7 Mode Réglage activé

#### Séquences de clignotement de la 2.2 **DEL de signal**

| Séquence de cli-<br>gnotement                                                                                  | Signification                                                                                                | Opération<br>requise                                                                                                    |
|----------------------------------------------------------------------------------------------------|----------------------------------------------------------------------------------------------------|----------------------------------------------------------------------------------------------------|
| Bref signal cligno-<br>tant de couleur<br>orange                                                               | Transmission<br>radio/tenta-<br>tive d'émis-<br>sion ou trans-<br>mission des<br>données de<br>configuration | Attendez que la<br>transmission se<br>termine.                                                                                                    |
| 1x signal fixe pro-<br>longé de couleur<br>verte                                                               | Procédure<br>confirmée                                                                                       | Poursuivez les opérations.                                                                                                    |
| 1x signal fixe pro-<br>longé de couleur<br>rouge                                                               | Échec de la<br>procédure ou<br>limite du rap-<br>port cyclique<br>atteinte                                   | Patientez le temps<br>de l'intervalle<br>limite du rapport<br>cyclique (1 h) et<br>refaites une tenta-<br>tive.                                                        |
| Bref signal cligno-<br>tant de couleur<br>orange (toutes les<br>10 s)                                          | Mode d'initia-<br>lisation activé                                                                            | Aucune. Appuyez<br>sur la touche de la<br>passerelle Wi-Fi si<br>nécessaire.                                                                                           |
| Bref signal fixe de<br>couleur orange<br>(après notification<br>de réception de<br>couleur verte ou<br>rouge)  | Piles déchar-<br>gées                                                                                        | Changez les piles.                                                                                                    |
| 3x signal clignotant<br>prolongé de cou-<br>leur rouge                                                         | Produit défec-<br>tueux                                                                                      | Relevez l'affi-<br>chage de votre<br>application ou<br>adressez-vous à<br>votre revendeur.                                                                             |
| 1x signal fixe de<br>couleur orange et<br>1x signal fixe de<br>couleur verte<br>(après insertion<br>des piles) | Affichage de<br>test                                                                                         | Une fois que l'affi-<br>chage de test dis-<br>paraît, vous pou-<br>vez poursuivre les<br>opérations.                                                                   |
| Signal clignotant<br>prolongé et bref de<br>couleur orange<br>(alternativement)                                | Mise à jour<br>du logiciel de<br>l'appareil<br>(OTAU =<br>Over the Air<br>Update)                            | La nouvelle ver-<br>sion du logiciel est<br>en train de se<br>charger. (Durée :<br>12 h max.) Le pro-<br>duit reste totale-<br>ment opérationnel<br>dans l'intervalle. |

#### Mise en service 3

## ► Illustrations 2 et 3

Conditions : vous avez fait l'acquisition d'un kit de démarrage composé d'une passerelle Wi-Fi et d'un thermostat d'ambiance

Quand on retire la languette de pile, le produit bascule en mode d'initialisation pour une durée de 3 minutes. Si la passerelle Wi-Fi est en marche à ce moment-là, les deux produits se connectent automatiquement

Appuyez sur la touche Système pour relancer la procédure d'initialisation si nécessaire.

Aucune autre opération n'est nécessaire.

## Conditions : vous avez acheté la passerelle Wi-Fi et le thermostat d'ambiance séparément. La passerelle Wi-Fi est déià connectée à Internet

> Appuyez sur la touche à côté de la DEL sur la passerelle Wi-Fi et sur la touche système du thermostat d'ambiance. Les produits se connectent automatiquement.

#### Dépannage 4

#### Identification et élimination des 4.1 dérangements

Conditions : température ambiante inférieure à la température paramétrée

► Vérifiez que l'air de la pièce peut circuler librement autour du thermostat d'ambiance et que le thermostat d'ambiance n'est pas recouvert par des meubles, rideaux ou autres objets.

## Remarque

i

La mesure risque d'être moins précise en cas de montage sur support qu'en cas de montage mural, car l'air peut circuler moins bien près des capteurs.

## Conditions : l'écran est éteint

- > Appuyez brièvement sur le sélecteur. Vérifiez que le symbole de « pile déchargée »
- n'est pas affiché à l'écran.
- Vérifiez que les piles du thermostat d'ambiance sont bien en place dans leur compartiment.

## Conditions : pas de réception radio

> Sélectionnez un autre emplacement pour le thermostat d'ambiance ou la passerelle Wi-Fi.

#### 4.2 Retour aux réglages d'usine

- Retirez les piles. 1.
- 2 Remettez les piles en place en respectant les repères de polarité. Appuyez simultanément sur la touche du système pendant 4 secondes, jusqu'à ce que la DEL de signal se mette à clignoter rapidement en orange.
- Relâchez le bouton du système. 3.
- Appuyez de nouveau sur le bouton du sys-4 tème pendant 4 s, jusqu'à ce que la DEL de signal s'allume en vert.
- Relâchez le bouton du système pour finaliser la restauration des réglages d'usine.
- Le produit redémarre.

#### Entretien et maintenance 5

#### Entretien du produit 5.1

- > Nettoyez l'habillage avec un chiffon humecté d'eau savonneuse
- N'utilisez pas d'aérosol, de produit abrasif, de produit vaisselle, de détergent solvanté ou chloré.

#### 5.2 Remplacement des piles

Le produit commence par effectuer un autotest qui dure env. 2 secondes une fois que les piles sont en place. L'initialisation s'effectue dans un 2e temps.

> Faites attention à la séquence de clignotement de la DEL de signal une fois que vous avez inséré les piles.

## 6 Recyclage et mise au rebut

- Ne jetez pas le produit avec les ordures ménaaères.
- Remettez-le dans un point de collecte d'équipements électriques et électroniques usagés.
- > Déposez les piles dans un point de collecte de piles usagées.

## nl

#### Veiligheid 1

#### **Reglementair gebruik** 1.1

Bij ondeskundig of niet voorgeschreven gebruik kunnen nadelige gevolgen voor het product of andere voorwerpen ontstaan.

Met de kamerthermostaat kan het CV-systeem rekening houdend met de kamertemperatuur worden aereaeld.

Het reglementaire gebruik houdt in:

- het naleven van de bijgevoegde gebruiks-, installatie- en onderhoudshandleidingen van het product en van alle andere componenten van de installatie
- de installatie en montage conform de product- en systeemvergunning
- het naleven van alle in de handleidingen vermelde inspectie- en onderhoudsvoorwaarden. Het gebruik volgens de voorschriften omvat bovendien de installatie conform de IP-beschemklasse. Een ander gebruik dan het in deze handleiding beschreven gebruik of een gebruik dat van het hier beschreven gebruik afwijkt, geldt als niet-reglementair. Als niet reglementair gebruik geldt ook ieder direct commercieel of industrieel gebruik.

## Attentie!

leder misbruik is verboden.

#### Productbeschrijving 2

#### 2.1 Display

## Afbeelding 1

- 1 Bedieningsblokkering actief (afhankelijk van de wer-
- kingstoestand, die in de myVAILLANT-app is gekozen)
- 2 Draadloze overdracht
- 3 Lage laadtoestand batterij 4 Draaiknop
- 5 Systeemtoets/signaal-LED
- 6 Gewenste-/actuele temperatuur °C
- 7 Instelmodus actief

## Knippervolgordes van de 2.2 signaal-LED

| Knippervolgorde                                                                               | Betekenis                                                                                            |  |
|-----------------------------------------------------------------------------------------------|----------------------------------------------------------------------------------------------------|--|
| Kort oranje knippe-<br>ren                                                                    | Radiotrans-<br>missie/zend-<br>poging resp.<br>configuratie-<br>gegevens<br>worden over-<br>gedragen |  |
| 1 keer lang groen<br>oplichten                                                                | Bewerking<br>bevestigd                                                                               |  |
| 1 keer lang rood<br>oplichten                                                                 | Bewerking<br>mislukt of<br>Duty Cycli<br>Limit bereikt                                               |  |
| Kort oranje knippe-<br>ren (om de 10<br>sec.)                                                 | Program-<br>meermodus<br>actief                                                                      |  |
| Kort oranje oplich-<br>ten (na groene of<br>rode ontvangstmel-<br>ding)                       | Batterijen<br>leeg                                                                                   |  |
| 3 keer lang rood<br>knipperen                                                                 | Product<br>defect                                                                                    |  |
| 1 keer oranje en 1<br>keer groen oplich-<br>ten (na het plaat-<br>sen van de batte-<br>rijen) | Testindicatie                                                                                        |  |
| Lang en kort<br>oranje knipperen<br>(afwisselend)                                             | Actualisering<br>van de toe-<br>stelsoftware<br>(OTAU =<br>Over the Air<br>Update)                   |  |

#### Ingebruikname 3

## ► Afbeeldingen 2 en 3.

Toestand: u heeft een starterkit, bestaande uit wifi-gateway en kamerthermostaat aangeschaft

Na het verwijderen van de batterijstrip is het product 3 minuten in de programmeermodus. Wanneer de wifi-gateway gedurende deze tijd in bedrijf is, verbinden de producten zich automatisch met elkaar.

> Druk eventueel de systeemtoets opnieuw in, om de programmeerprocedure opnieuw te starten. Er is geen verdere actie nodig.

Toestand: u heeft de wifi-gateway en de kamerthermostaat afzonderlijk aangeschaft, en de wifi-gateway is al met internet verbonden

> Druk op de toets naast de led op de wifi-gateway en de systeemtoets op de kamerthermostaat. De producten maken automatisch verbinding met elkaar.

## Vereiste activiteit

Wacht tot de overdracht beëindigd

Ga door met de bediening.

Wacht het Duty Cycle Limit interval (1 uur) af en probeer het opnieuw

Geen. Druk eventueel op de toets op de wifi-gatewav.

Vervang de batteriien

Let op de indicatie in uw app of neem contact op met uw installateur.

Nadat de testindicatie uitgegaan is, kunt u doorgaan.

Er wordt een nieuwe software overgedragen. (Duur: tot 12 uur) De functie van het product wordt gedurende deze tijd niet gehinderd.

#### Verhelpen van storingen 4

#### Storingen herkennen en verhelpen 4.1

Toestand: kamertemperatuur bereikt niet ingestelde temperatuur

► Controleer of de kamerlucht vrii rond de kamerthermostaat kan circuleren en of de kamerthermostaat niet door meubelen, gordijnen of andere voorwerpen wordt afgedekt.

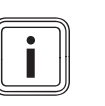

## Aanwijzing

De meetnauwkeurigheid kan bij standmontage onnauwkeuriger zijn dan bij wandmontage vanwege de slechtere luchtcirculatie aan de sensoren.

Toestand: display is uit

- > Druk eenmaal kort de draaiknop in.
- Controleer of het symbool "lage laadtoestand
- batterij" op het display wordt weergegeven.
- > Controleer of de batterijen van de kamerthermostaat correct in het batterijvak geplaatst zijn.

## Toestand: geen draadloze ontvangst

> Kies een andere positie voor de kamerthermostaat of de wifi-gateway.

#### 4.2 Naar fabrieksinstelling terugzetten

- Verwijder de batterijen. 1
- Plaats de batterijen overeenkomstig de polari-2. teitsmarkeringen er weer in en houd tegelijk de systeemtoets gedurende 4 sec. ingedrukt tot de signaal-LED snel oranje begint te knipperen.
- Laat de systeemtoets opnieuw los. 3
- Druk de systeemtoets opnieuw gedurende 4 4 sec. in tot de signaal-LED groen oplicht.
- Laat de systeemtoets opnieuw los om het her-5 stellen van de fabrieksinstellingen uit te slui-
  - Het product voert een herstart uit.

#### 5 Onderhoud

#### Product onderhouden 5.1

- Reinig de mantel met een vochtige doek en een beetje oplosmiddelvrije zeep.
- ► Gebruik geen sprays, geen schuurmiddelen, afwasmiddelen, oplosmiddel- of chloorhoudende reinigingsmiddelen.

## 5.2 Batterijen vervangen

Na het plaatsen van de batterijen voert het product eerst gedurende ca. 2 sec. een zelftest uit. Daarna vindt de initialisatie plaats.

> Let na het plaatsen van de batterijen op de knippervolgordes van de signaal-LED.

## 6 Recycling en afvoer

- > Voer het product niet af met het huisvuil.
- > Geeft het product af bij een inzamelpunt voor oude elektrische of elektronische apparaten.
- Voer batterijen af via een inzamelplaats voor batterijen.